## Online Gewerbeanzeige nach § 14 der Gewerbeordnung Anleitung für die Onlinemeldung (Beispielhaft die Gewerbe-Anmeldung)

#### Schritt 1: Bei Google "Stadt Vechta Gewerbe" suchen

| G | stadt vechta gewerbe                                                                                                    | × 🌵 😨 🍳                   |
|---|----------------------------------------------------------------------------------------------------|---------------------------|
|   | Bilder News Shopping Videos Bücher Flüge                                                                                              | Finanzen                  |
|   | Ungefähr 178.000 Ergebnisse (0,27 Sekunden)                                                                                           |                           |
|   | Stadt Vechta<br>https://www.vechta.de>gewerbe                                                                                         |                           |
|   | Vechta: Gewerbeamt                                                                                                    |                           |
|   | Gewerbeamt. Sie können viele Angelegenheiten wie Anträge und Me<br>(siehe oben). Persönlicher Termin nach telefonischer Vereinbarung. | eldungen online erledigen |

und auf das erste Suchergebnis gehen.

Schritt 2: Das rote Feld "Gewerbemeldungen online" anklicken.

| Cowarbamaldu                                        |                                                      |             |
|-----------------------------------------------------|------------------------------------------------------|-------------|
| Gewerberneidt                                       |                                                      | \$          |
| Anzeige eines<br>Gaststättengewerbes                | Auskunft aus dem städtischen<br>Gewerberegister      | ><br>><br>> |
| Gewerbezentralregister: Auszug<br>online beantragen | Gewerbezentralregister: Auszug persönlich beantragen | ><br>><br>> |
| Antrag einer Reisegewerbekarte 🛛 📝                  | Spielhallenbetrieb: Antrag auf                       | ><br>>      |

#### Schritt 3: "Jetzt starten" anklicken

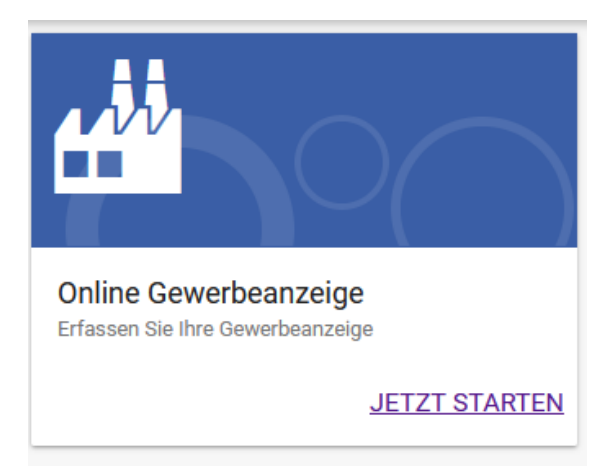

## Schritt 4: Der Datenverarbeitung zustimmen.

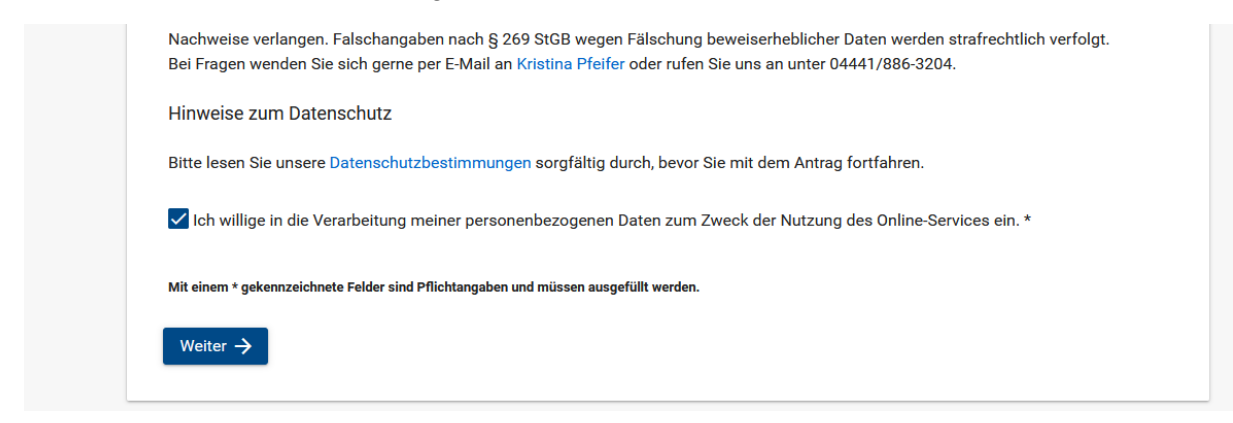

#### Schritt 5: Daten eingeben.

| eteiligte                                                                           | Anzeigegrund                                                             |
|-------------------------------------------------------------------------------------|--------------------------------------------------------------------------|
| inzahl Beteiligte *<br>1                                                            | Worum geht es? *                                                         |
| Vieviele Personen / Unternehmen sind am Gewerbe beteiligt? (Inbegriffen sind nicht  | Beginn                                                                   |
| ie Beschäftigten. Bei Einzelunternehmen immer = 1, bei GbRs = mindestens 2, bei     | O Veränderung                                                            |
| Gapitalgesellschaften = 1 oder mehr)                                                | O Ende                                                                   |
| echtsform                                                                           | Worum handelt es sich genau? *                                           |
|                                                                                     | Veueröffnung                                                             |
| t das Gewerbe in ein Register eingetragen? *                                        |                                                                          |
| Nein                                                                                | Zuzug aus einem anderen Zuständigkeitsbereich                            |
| lame des Geschäfts bzw. Geschäftsbezeichnung<br>Muster Firma                        | Übernahme nach Erbschaft, Kauf oder Pachtung                             |
| er Name, welcher z.B. im Briefkopf, im Logo, auf der Website oder auf Visitenkarten |                                                                          |
| erwendet wird.                                                                      | Neu entstanden nach Umwandlungsgesetz (z.B.                              |
|                                                                                     | Verschmelzung oder Spaltung)                                             |
| ederlassung                                                                         |                                                                          |
|                                                                                     | Ab wann gilt der Grund Ihrer Anzeige? *<br>29 02 2024                    |
| trifft Ihre Anzeige die Hauptniederlassung des Gewerbes? *                          | Geben Sie das Datum im Format TT.MM.JJJJ an. Maximal 4 Wochen im Voraus. |
| Ja                                                                                  |                                                                          |
| ) Nein                                                                              |                                                                          |
|                                                                                     |                                                                          |

### Anzeigegrund

Worum geht es?\*

Beginn

Veränderung

Ende

Ab wann gilt der Grund Ihrer Anzeige?\*
Geben Sie das Datum im Format TT.MM.JJJJJ an. Maximal 4 Wochen im Voraus.
Beginn = Anmeldung
Veränderung = Ummeldung

Ende = Abmeldung

Schritt 6: Daten zum Gewerbe eingeben.

| 1 Willkommen — 2 Gewerbedaten — 3 Weiter                                              | re Gewerbedaten — 4 Niederlassung — 12 Abschluss                                                           |
|---------------------------------------------------------------------------------------|----------------------------------------------------------------------------------------------------|
| Weitere anzeigerelevante Daten                                                        |                                                                                                    |
| Weitere Daten zum Gewerbe                                                             | Erfassende Person                                                                                          |
| Wieviele Personen (ohne Inhaber*in) beschäftigen Sie zum Zeitpunkt dieser<br>Anzeige? | Sind Sie Inhaber*in oder ein vertretungsberechtigte*r Beteiligte*r? * <ul> <li>Ja</li> <li>Nein</li> </ul> |
| Vollzeit * Teilzeit *<br>0 0                                                          |                                                                                                    |
| Wird die Tätigkeit im Nebenerwerb betrieben? * O Ja O Nein                            |                                                                                                    |
| ← Zurück Weiter →                                                                     |                                                                                                    |
| Rechtsgrundlage Gew0                                                                  |                                                                                                    |
| Rechtsgrundlage GewAnzV                                                               |                                                                                                    |
| <ul> <li>■ Datenscrutz</li> <li>M Impressum</li> </ul>                                |                                                                                                    |

Schritt 7: Weitere Daten ausfüllen.

| Wo üben Sie Ihr Gewerbe aus?                                                                                                    |                                                                                                    |
|----------------------------------------------------------------------------------------------------|----------------------------------------------------------------------------------------------------|
| Sie können nur ein Gewerbe mit einer Betriebsstätte in Vechta anzeigen.                                                                                                    |                                                                                                    |
| Adresse                                                                                                    | Telefon / F-Mail                                                                                                    |
|                                                                                                    |                                                                                                    |
| 49377 Vechta, Burgstraße 6                                                                                                    | DE (+49) V 4441 8863204                                                                                                    |
| Adresszusatz<br>Beispiel!!!                                                                                                    | E-Mail-Adresse *<br>kristina.pfeifer@vechta.de                                                                                                    |
| ← Zurück Weiter →                                                                                                    |                                                                                                    |
|                                                                                                    |                                                                                                    |
| 🛈 Rechtsgrundlage Gew0                                                                                                    |                                                                                                    |
| Rechtsgrundlage GewAnzV                                                                                                    |                                                                                                    |
| A Datenschutz                                                                                                    |                                                                                                    |
| Willkommen — 2 Gewerbedaten — 3 Weiter<br>Wie lauten Ihre persönlichen Daten?                                                                                                    | re Gewerbedaten — 5 Inhaber*in — 8 Abschluss                                                                                                    |
| Willkommen — 2 Gewerbedaten — 3 Weiter<br>Wie lauten Ihre persönlichen Daten?                                                                                                    | re Gewerbedaten — 5 Inhaber*in — 8 Abschluss                                                                                                    |
| Willkommen — 2 Gewerbedaten — 3 Weiter<br>Wie lauten Ihre persönlichen Daten?<br>Name                                                                                                    | re Gewerbedaten — 5 Inhaber*in — 8 Abschluss<br>Wohnadresse                                                                                                    |
| Willkommen — 2 Gewerbedaten — 3 Weiter<br>Wie lauten Ihre persönlichen Daten?<br>Name<br>Vorname(n) *<br>Erika                                                                                                    | re Gewerbedaten — 5 Inhaber*in — 8 Abschluss<br>Wohnadresse                                                                                                    |
| Willkommen       2       Gewerbedaten       3       Weiter         Wie lauten Ihre persönlichen Daten?         Name         Vorname(n) *         Erika         Nachname *         Musterfrau                                                                                                    | re Gewerbedaten 5 Inhaber*in 8 Abschluss<br>Wohnadresse<br>Straße mit Hausnummer *<br>Burgstraße 6                                                                                                    |
| Willkommen — 2 Gewerbedaten — 3 Weiter Wie lauten Ihre persönlichen Daten? Name Vorname(n)* Erika Nachname* Musterfrau Geburtsname                                                                                                    | re Gewerbedaten 5 Inhaber*in 8 Abschluss Wohnadresse Vohnadresse Straße mit Hausnummer * Burgstraße 6 Adresszusatz Beispiel!!!                                                                                                    |
| Willkommen — 2 Gewerbedaten — 3 Weiter Wie lauten Ihre persönlichen Daten? Name Vorname(n)* Erika Nachname* Musterfrau Geburtsname Geburtsdaten                                                                                                    | wohnadresse   stimmt mit der aktuellen Niederlassung überein   Straße mit Hausnummer *<br>Burgstraße 6   Adresszusatz<br>Beispiel!!!   Postleitzahl mit Ort *<br>49377 Vechta                                                                                                    |
| Willkommen — 2 Gewerbedaten — 3 Weiter Wie lauten Ihre persönlichen Daten? Name Vorname(n) * Erika Nachname * Musterfrau Geburtsname Geburtsdaten Geschlecht * ohne Angabe                                                                                                    | wohnadresse   wohnadresse   stimmt mit der aktuellen Niederlassung überein   Straße mit Hausnummer*   Burgstraße 6   Adresszusatz   Beispiel!!!   Postleitzahl mit Ort*   49377 Vechta   Land*   Deutschland                                                                              |
| Willkommen — 2 Gewerbedaten — 3 Weiter Wie lauten Ihre persönlichen Daten? Name Vorname(n)* Erika Nachname* Musterfrau Geburtsdaten Geburtsdaten Geschlecht* ohne Angabe                                                                                                    | Wohnadresse   Stimmt mit der aktuellen Niederlassung überein   Straße mit Hausnummer *   Burgstraße 6   Adresszusatz   Beispiel!!!   Postleitzahl mit Ort *   493777 Vechta   Land *   Deutschland                                                                                        |
| Willkommen       2       Gewerbedaten       3       Weiter         Wie lauten Ihre persönlichen Daten?         Name         Voname(n) *         Erika         Nachname *         Musterfrau         Geburtsdaten         Geschlecht *         ohne Angabe         ©         Geber Sie das Datum im Format TT.MM.JJJJ an. | we Gewerbedaten 5     Inhaber*in 3   Abschluss   Wohnadresse   Straße mit Hausnummer *   Burgstraße 6     Adresszusatz   Beispiel!!!   Postleitzahl mit Ort *   49377 Vechta   Land *   Deutschland     Yelefon / E-Mail                                                                  |
| Willkommen — 2 Gewerbedaten — 3 Weiter Wie lauten Ihre persönlichen Daten? Name Vorname(n)* Erika Nachname* Musterfrau Geburtsdaten Geschlecht* ohne Angabe  Geburtsdatum* 01.01.1990  Geben Sie das Datum im Format TT.MM.JJJJJ an. Geburtsott* Vechta                                                                  | wohnadresse   wohnadresse   stimmt mit der aktuellen Niederlassung überein   Straße mit Hausnummer *<br>Burgstraße 6   Adresszusatz<br>Beispiel!!!   Postleitzahl mit Ort *<br>49377 Vechta   Land *<br>Deutschland   Telefon / E-Mail   v stimmt mit der aktuellen Niederlassung überein |
| Willkommen 2 Gewerbedaten 3 Weiter Wie lauten Ihre persönlichen Daten? Name Voname(n) * Erika Nachname * Musterfrau Geburtsdaten Geburtsdaten Geschlecht * ohne Angabe Geburtsdatum * 01.01.1990 Geben Sie das Datum im Format TT.MM.JJJJJ an. Geburtsot * Vechta Geburtsland * Deutschland                              | wohnadresse   wohnadresse   stimmt mit der aktuellen Niederlassung überein   Straße mit Hausnummer *   Burgstraße 6   Adresszusatz   Beispiel!!!   Postleitzahl mit Ort *   49377 Vechta   Land *   Deutschland   v   Telefon / E-Mail   Ländervorwahl *   Ländervorwahl *   DE (+49)     |

| Deutschland                                                                                    | ~ | DE (+49)                                      | $\sim$ | 4441 8863204 |
|------------------------------------------------------------------------------------------------|---|-----------------------------------------------|--------|--------------|
| Staatsangehörigkeit *<br>deutsch                                                               | ~ | E-Mail-Adresse *<br>kristina.pfeifer@vechta.d | le     |              |
| - Zurijala - Waitar - N                                                                        |   |                                               |        |              |
| ← Zuruck Weiter →                                                                              |   |                                               |        |              |
|                                                                                                |   |                                               |        |              |
| i Rechtsgrundlage Gew0                                                                         |   |                                               |        |              |
| <ul> <li>Rechtsgrundlage GewO</li> <li>Rechtsgrundlage GewAnzV</li> </ul>                      |   |                                               |        |              |
| <ul> <li>Rechtsgrundlage GewO</li> <li>Rechtsgrundlage GewAnzV</li> <li>Datenschutz</li> </ul> |   |                                               |        |              |

# Schritt 8: Genaue Beschreibung der Tätigkeit.

| Tätigkeitsbereich*                                                                                                    | Schwerpunkt*                                                                                                    |
|----------------------------------------------------------------------------------------------------|----------------------------------------------------------------------------------------------------|
| In welche Bereiche fallen die Tätigkeiten des Gewerbes? Es muss mindestens ein Haken                                                                   | Welche Tätigkeit wird vorwiegend ausgeführt?                                                                                                    |
|                                                                                                    | Beschreiben Sie die Tätigkeit<br>Beispiel                                                                                                    |
| L Handel<br>Kauf oder Verkauf von Waren im Einzel- oder Großhandel                                                                                     | Bitte beschreiben Sie hier kurz Ihre Tätigkeit. Allgemeine Angaben wie "Handel mit<br>Waren aller Art' sind nicht zulässig, sondern müssen näher ausgeführt werden |
| Handwerk Eintragung in die Handwerksrolle oder das Gewerbeverzeichnis bei der                                                                          | (Beispiel: Einzelhandel mit Lebensmitteln und Zeitschriften).                                                                                                    |
| Handwerkskammer liegt vor                                                                                                    | Weitere Tätigkeiten                                                                                                    |
| Industrie<br>Meist große Betriebe, die Waren in großen Stückzahlen stark spezialisiert,<br>maschinisiert und automatisiert herstellen oder verarbeiten | Beschreiben Sie alle weiteren Tätigkeiten jeweils einzeln durch Nutzung des Buttons '+ Tätig<br>hinzufügen'.                                                       |
| Sonstiges<br>Keiner der zuvor genannten Bereiche                                                                                                    | + Tätigkeit hinzufügen                                                                                                    |

Schritt 9: Notwendige Unterlagen hochladen.

\_\_\_\_

| 1            | Willkomm                         | en ——                             | 2 Ge                       | werbedater                      | 1                          | 3 Weit                           | ere Gewerl                     | bedaten –                     | - 7                     | Unterlage        | en —— | 8 | Abschluss |
|--------------|----------------------------------|-----------------------------------|----------------------------|---------------------------------|----------------------------|----------------------------------|--------------------------------|-------------------------------|-------------------------|------------------|-------|---|-----------|
| Unt          | terlagen                         | zur Anzeig                        | je                         |                                 |                            |                                  |                                |                               |                         |                  |       |   |           |
| Lade<br>Gege | en Sie hier Ihr<br>ebenenfalls s | e Unterlagen w<br>nd bereits Eint | vie Registe<br>träge für U | rauszüge, Hai<br>interlagen vor | ndwerkskar<br>bereitet. Fü | ten, Erlaubni<br>r diese ist eir | sse, Vertretu<br>I Upload zwir | ngsvollmacht<br>ngend erforde | ten, Aufenth<br>erlich. | altstitel o.ä. h | och.  |   |           |
| +            | - Unterlage                      | hinzufügen                        |                            |                                 |                            |                                  |                                |                               |                         |                  |       |   |           |
|              |                                  |                                   |                            |                                 |                            |                                  |                                |                               |                         |                  |       |   |           |

Schritt 10: Überprüfung und Bestätigung der Daten.

|                                                                                                    | 2 Gewerbedaten                                                                    | Weitere Gewerbe                                                      |                                                                    |
|----------------------------------------------------------------------------------------------------|-----------------------------------------------------------------------------------|----------------------------------------------------------------------|--------------------------------------------------------------------|
| Sie sind fast am Ziel!                                                                                                    |                                                                                   |                                                                      |                                                                    |
| Sie haben alle Daten für die Gewerbea                                                                                                    | anzeige erfasst.                                                                  |                                                                      |                                                                    |
| Bitte überprüfen Sie noch einmal Ihre                                                                                                    | Angaben.                                                                          |                                                                      |                                                                    |
| Nach dem Abschicken Ihrer Daten we<br>Gewerbeanzeige, sobald eine Prüfung                                                                                                 | erden diese an die zuständi<br>g der Gewerbeanzeige durc                          | ge Gewerbebehörde weitergeleite<br>h eine Sachbearbeiterin oder eine | t. Sie erhalten eine Bestätigung<br>n Sachbearbeiter und die Zahlu |
| anfallender Gebühren Ihrerseits erfolg<br>Ein Beleg über die versandten Daten v                                                                                           | gt ist.<br>wird Ihnen per E-Mail zuges                                            | chickt.                                                              |                                                                    |
| anfallender Gebühren Ihrerseits erfolg<br>Ein Beleg über die versandten Daten v<br>Gebühren                                                                               | gt ist.<br>wird Ihnen per E-Mail zuges                                            | chickt.                                                              |                                                                    |
| Gebühren<br>Gebühren<br>Gebühren<br>Gebühren<br>Für diese Gewerbeanzeige entstehen                                                                                        | gt ist.<br>wird Ihnen per E-Mail zuges<br>mit dem Abschicken Ihrer                | chickt.<br>Daten folgende Gebühren:                                  |                                                                    |
| Gebührenposition<br>Gebühren<br>Gebühren<br>Gebühren<br>Gebühren                                                                                                    | gt ist.<br>wird Ihnen per E-Mail zuges<br>mit dem Abschicken Ihrer<br>Anzahl      | chickt.<br>Daten folgende Gebühren:<br>Gebühr in Euro                | Summe in Euro                                                      |
| anfallender Gebühren Ihrerseits erfolg<br>Ein Beleg über die versandten Daten v<br>Gebühren<br>Für diese Gewerbeanzeige entstehen<br>Gebührenposition<br>Gewerbeanmeldung | gt ist.<br>wird Ihnen per E-Mail zuges<br>mit dem Abschicken Ihrer<br>Anzahl<br>1 | chickt.<br>Daten folgende Gebühren:<br>Gebühr in Euro<br>30,00 €     | Summe in Euro<br>30,00 €                                           |

| * croiciterullyc  | 1                                                                                                    |
|-------------------|----------------------------------------------------------------------------------------------------|
| Hiermit versi     | chere ich *                                                                                                    |
| Erika Musterfrau  |                                                                                                    |
| Burgstraße 6      |                                                                                                    |
| 49377 Vechta      |                                                                                                    |
| Deutschland       |                                                                                                    |
| dass ich mit der  | zuvor bezeichneten Person identisch bin und - falls ich nicht Inhaber*in oder rechtmäßige*r Vertreter*in dieses   |
| Gewerbes bin - ie | ch über eine rechtsgültige Vertretungsvollmacht verfüge.                                                          |
| Ich versichere fe | rner, dass die Wohnanschrift korrekt angegeben ist.                                                               |
| Mir ist bewusst,  | dass ich bei Falschangaben nach § 269 StGB wegen Fälschung beweiserheblicher Daten strafrechtlich verfolgt werden |
| kann.             |                                                                                                    |
| Rechtlicher Hinv  | reis                                                                                                    |
| Bei Erstattung vo | n Gewerbeanzeigen auf elektronischem Wege kann gemäß § 2 der Verordnung zur Ausgestaltung des                     |
| Gewerbeanzeige    | verfahrens (GewAnzV) auf die Unterschrift des Anzeigenden verzichtet werden. Um dennoch Ihre Berechtigung zur     |
| Erstattung der G  | ewerbeanzeige sicherstellen zu können, bestätigen Sie mit der nachfolgenden Identitätserklärung, dass Sie mit der |
| angegebenen, m    | eldenden Person identisch sind und ggf. über eine Vertretungsmacht für die Erstattung der Anzeige besitzen.       |
| Die rechtsverbin  | dliche Bestätigung geschieht durch Aktivierung der Checkbox.                                                      |
| Es wird darauf h  | ngewiesen, dass die zuständigen Stellen bei begründeten Zweifeln weitere Nachweise verlangen können.              |
| ✓ Ich bestätige   | die Richtigkeit aller von mir angegebenen Daten. *                                                                |
| ✓ Ich bestätige   | dass ich über die Folgen einer widerrechtlichen Nutzung informiert wurde. *                                       |
| Bestätigen Sie b  | tte das CAPTCHA *                                                                                                 |
| 6 9 X             | h o                                                                                                    |
| 6qkh              | CAPTCHA                                                                                                    |
|                   |                                                                                                    |

#### Letzter Schritt:

| Bestätigung                                                                                  |  |
|----------------------------------------------------------------------------------------------|--|
| Wir haben für Ihr Anliegen eine Auftragsnummer GEWANZ-20240229-000002-CZLXOF erzeugt.        |  |
| Bezahlung                                                                                    |  |
| Für diesen Online-Service wird eine Gebühr von 30,00 Euro erhoben.                           |  |
| Damit Ihr Auftrag bearbeitet werden kann, müssen Sie Ihn nur noch bezahlen.                  |  |
| Ihr Auftrag wird erst nach erfolgreicher Bezahlung an die zuständige Behörde weitergeleitet. |  |

Nach erfolgreicher Bezahlung geht die Gewerbeanzeige bei der Stadt Vechta ein. Diese wird schnellstmöglich bearbeitet und Ihre Unterlagen (Gewerbeschein) werden postalisch verschickt. Beachten Sie, dass die Meldung erst **nach** Bezahlung eingeht.

Bei der Ummeldung und Abmeldung entsprechendes Feld anklicken. Die restlichen Schritte unterscheiden sich danach kaum.